依中華民國 105 年 2 月 23 日水污染防治措施及檢測申報管理辦 法第 113 條之 2 解釋令規定,「經確認之座標與許可證(文件)登記 不符者」,係指告示牌標示之採樣口或放流口座標,經本署水污染源 管制資料管理系統轉換,與許可證(文件)登記之距離超過十五公尺 者。

業者為進行「座標轉換」及「距離試算」,業者統一由「行政院 環境保護署環境保護許可管理資訊系統(EMS)」,輸入管制編號、密 碼登入,在點選「水污系統」,部分紙本申報業者業者因年代久遠, 已忘記密碼,除可按忘記密碼取得密碼外,另外規劃將座標轉換工具 獨立為單一網頁,提供有需求的事業可轉換告示牌標示之採樣口或放 流口座標,相關網站操作說明,詳如以下說明:

一、 業者進入「座標轉換工具」位置

(一)請於「行政院環保署環境保護許可管理資訊系統」登入

| <ul> <li>行政院環境保<br/>Environmental Protection</li> <li>環境保護許可管理</li> </ul>                                                                                                    | 設置<br>Atministration<br>Marriel<br>道記系統(EMS)                                                                    | ★ : 23841117 本日凝聚人数: 1721                                                                                                    |
|----------------------------------------------------------------------------------------------------|----------------------------------------------------------------------------------------------------|----------------------------------------------------------------------------------------------------|
| <ul> <li>会入LOGIN</li> <li>管御編號:</li> <li>密碼:(須區分大小寫)</li> <li>忘記窓碼?</li> <li>会和</li> <li>行動版</li> <li>中部構模擬領頁</li> <li>使用憑證登入</li> <li>壁師寺管制編號登入</li> <li>【低碼對照</li> <li>近い</li> <li>新申購管制編號</li> </ul> |                                                                                                    | 民眾 業者 主管機關 克、密碼登八 及業者業者因年代久 密碼,除可按忘記密 諸(工商憑館或自然人憑館)登 ADAS・101年現態兼提供各縣 市以電子憑館進行電子簽華方式 提送環保許可申請,現全國等,理節投展電方式機均保許 之解除機要方式機的許可審查費 或證書等,明確段已式機明許可審查費 或證書等,明確段已式機明許可審查費 或證書等,明確段已式機明許可審查費 或證書等,明確段已未及職保許 可電子伯申請作業服務,有別於 原本之作案方式,提供另一安全 使提目示述,提供另一安全 使提用意見,許多事 業單位多多利用。 |
|                                                                                                    | エク・・・      マク・・・      環境の実践許可管      野音      自然人      工商      透證専函      透證専函      透證専函      透證専      透證専      透證 | 常用表單下載圖<br>EMS密碼查詢申請表 圖<br>管 MS密碼查詢申請表 圖<br>管 修改管計編號基本資料申請<br>單 圖<br>管<br>會 申請管制編號傅真單 圖<br>管                                                                                                    |

(二) 登入後點選「水污系統」進入「水污染源管制資料管理系統」

| 歡迎使用本申報系統                                                                                                    | 最新消息                                                                                                    |                                |
|----------------------------------------------------------------------------------------------------|----------------------------------------------------------------------------------------------------|--------------------------------|
| A3800000 你好<br>您已登入成功!<br>◆登出 ≥更改密碼                                                                                                    | <ul> <li>2015-06-15</li> <li>EMS、IWR&amp;MS、GPS及IDMS系統將於104年6月27日(星期六)上午9</li> <li>時起至下午9時止暫停服務,詳如說明。(另開新視窗)</li> </ul>                               | 您好!很高<br>奥為您服務                 |
| 👂 使用者資訊維護                                                                                                    | <ul> <li>2015-05-28</li> <li>本署「廢棄物及再生資源代碼表」將於104年6月1日起修正2項廢棄物<br/>代碼名稱。(另開新視窗)</li> </ul>                                                            | A - 64                         |
| <ul> <li>基線資料填報/確認</li> <li>環境影響評估書件</li> <li>香物系統</li> </ul>                                                                                                    | 2015-04-23<br>104年度模範環境保護專責人員遴選作業自即日起至5月18日止進行報<br>名作業,請符合遴選要點資格之環保專責人員,於報名截止日前向直<br>轄市或縣(市)環境保護局報名參加初選。(另開新視窗)                                       | 系統專區                           |
| <ul> <li>         ・</li> <li>         ・</li></ul> | <ul> <li>2015-02-02</li> <li>為提升並改善系統服務效能,本署「固定空氣污染源管理資訊系統」</li> <li>將於104年3月上旬起進行資料庫版本及程式更新,屆時空污許可線上</li> <li>暫停服務,停機作業時間及相關注意事項,詳如說明。(另開</li> </ul> | ■ 環境保護許可<br>管理資訊系統專區<br>影音教學專區 |
| ◎ 廢棄物系統<br>■ 素化物系統                                                                                                    | <ul> <li>2014-12-30</li> <li>IWR&amp;MS、EMS及GPS系統將於103年12月30日(二)下午1時起至12時<br/>止暫停服務,詳如說明。(另開新視窗)</li> </ul>                                           | 自然人憑證專區                        |
|                                                                                                    | 更多                                                                                                    | 工商憑證專區                         |
| 代碼對照<br>查詢 >>                                                                                                    | 許可申辦、審查進度查詢                                                                                                    | ティー 学会 罕見字専區                   |
|                                                                                                    | 無待審案件                                                                                                    | 常用表單下載區                        |
| 繳費專區                                                                                                    | 許可證即將到期提醒                                                                                                    | EMS密碼查詢申請表 🗐                   |
| 行動APP下載區                                                                                                    | 無即將到期之許可                                                                                                    | ■<br>2 修改管制編號基本資料申<br>請單 ፪ 筐   |
|                                                                                                    |                                                                                                    | 😫 申請管制編號傳真單 👰                  |

(三)進入「水污染源管制資料管理系統」,點選「許可作業」中 之「座標轉換」

| 工業區管制資料 | A380000 | 〕<br>試報告」許可申請作業」 | 許可發證(業)座標      | <b>乘转</b> 换       |
|---------|---------|------------------|----------------|-------------------|
| 管制現況    | 您的位言    | 置: (95年後)事業、公    | 、共、工業區、        | 地區或場所下水道許可申請>> 查看 |
| 計りに来    | 序號      | 管制編號             |                | 申請單位              |
| 大口、中和   | 1       | A3800000         | 環科工程顧問         | 「限公司(測試用)         |
| 預報檢測日期  | 2       | A3800000         | 環科工程顧問         | 有限公司(測試用)         |
| 其他申報    | 3       | A3800000         | 環科工程顧問         | 有限公司(測試用)         |
| 查核作業    | 4       | A 3800000        | <b>授利</b> 工程顧問 | 有限公司()))就用)       |

(四)點選「座標轉換」系統將自動開啟「座標轉換工具」網頁, 相關操作說明詳如三、「座標轉換工具」操作說明

| 中央經線設定      | ●台灣本島 ○離島 |        |             |
|-------------|-----------|--------|-------------|
| WGS84經緯度座標  | E : 121   | N : 24 | WGS84轉TWD97 |
| TWD97二度分帶座標 | X :       | Y :    | TWD97轉WGS84 |
|             |           |        |             |
| E離試算工具      |           |        |             |
|             | X :       | Y :    | 距離試算        |

(五)如業者無法登入「行政院環保署環境保護許可管理資訊系統」,另外規劃將座標轉換工具獨立為單一網站,網址如下

http://ts01.gi-tech.com.tw/waterAbnormal/trancoor/trancoor.aspx?WGS84 \_E=121&WGS84\_N=24&TWD97\_X=&TWD97\_Y=

- 二、 「座標轉換工具」操作說明
  - (一) 選擇中央經線設定

| 中央經線設定      | ●台灣本島 ○離島 | 請選擇    | 墨事業位於台灣本島或離島 |
|-------------|-----------|--------|--------------|
| WGS84經緯度座標  | E . 121   | N : 24 |              |
| TWD97二度分帶座標 | X :       | Y :    | TWD97轉WGS84  |
|             |           |        |              |
| 離試算工具       |           |        |              |
| ·離試算工具      | X :       | Y:     | 距離試算         |

## (二) 輸入 WGS84 經緯度座標

| 中央經線設定      | 鳥瓣○ 鳥太繁台●      |               |                |
|-------------|----------------|---------------|----------------|
| WGS84經緯度座標  | E : 121.000000 | N : 24.111111 | WGS84轉TWD97    |
| TWD97二度分帶座標 | X :            | Y :           | TWD97轉WGS84    |
|             | 輸入採樣           | 口或放流口座標(需小    | 、數點後6位)        |
| 巨離試算工具      | 輸入採樣           | 口或放流口座標(需小    | 、數點後6位)        |
|             | 輸入採様<br>X:     | 口或放流口座標(需小    | >數點後6位) Emails |

## (三)輸入後點選「WGS84 轉 TWD97」網站自動轉換為 TWD97 二分帶座標

| TANITIKAXAE            |                              |                                    |                        |
|------------------------|------------------------------|------------------------------------|------------------------|
| WGS84經緯度座標             | E : 121.000000               | N : 24.11111                       | WGS84轉TWD97            |
|                        | Province and a second second |                                    |                        |
| TWD97二度分帶座標            | X:250000                     | Y : 2667328.44011657               | TWD97轉WGS84            |
| TWD97二度分帶座標<br>2.離試算工具 | X:250000<br>點選後,系:           | Y:2667328.44011657<br>统將自動轉換為TWD97 | TWD97轉WGS84<br>7 二分帶座標 |

## (四)輸入現有許可證(文件)之採樣口或放流口座標 TWD97 二分帶座標

| 中央經線設定                      | <ul><li>台</li></ul> | 灣本島 ◎離島              |                                     |             |
|-----------------------------|---------------------|----------------------|-------------------------------------|-------------|
| WGS84經緯度座標                  | Ε:                  | 121.000000           | N : 24.111111                       | WGS84轉TWD97 |
| TWD97二度分帶座標                 | X :                 | 250000               | Y : 2667328.44011657                | TWD97輯WGS84 |
| 離試算工具                       |                     |                      |                                     | •           |
| 離試算工具                       | X :                 | 250030               | Y : 2667334.8954548                 | 距離試算        |
| <b>離試算工具</b><br>TWD97二度分帶座標 | X:<br>* 埴           | 250030<br>[入以上座標後可計算 | Y:2667334.8954548<br>與座標轉換工具中座標的距離* | 距離試算        |

## (五) 點選「距離試算」

| WGS84經緯度座標                  | E : 121.000000            | N : 24.11111                                       | WGS84轉TWD97                  |
|-----------------------------|---------------------------|----------------------------------------------------|------------------------------|
| TWD97二度分帶座標                 | X : 250000                | Y : 2667328.44011657                               | TWD97轉WGS84                  |
| 砷封笛工目                       |                           |                                                    |                              |
| <b>離試算工具</b><br>TWD97二度分帶座標 | X:250030<br>* 填入以上座標後可計算9 | Y:2667334.8954548<br>與座標轉換工具中座標的距離 *               | <b>距離試算</b><br>兩座標距離為30.69公尺 |
| <b>離試算工具</b><br>TWD97二度分帶座標 | X: 250030<br>* 填入以上座標後可計算 | Y: <mark>2667334.8954548</mark><br>與座標轉换工具中座標的距離 * | 距離試算<br>兩座標距離為30.69公尺        |